## ĐẶT MUA TÀI LIỆU KHÓA HỌC CỦA BẠN Hướng dẫn từng bước

Vui lòng làm theo các bước đơn giản sau để đặt mua tài liệu khóa học của bạn bằng cách sử dụng Mua theo Lịch trình.

Để bắt đầu, hãy truy cập cửa hàng sách trực tuyến chính thức của trường bạn. Sau đó nhấp vào Hãy bắt đầu ở giữa trang.

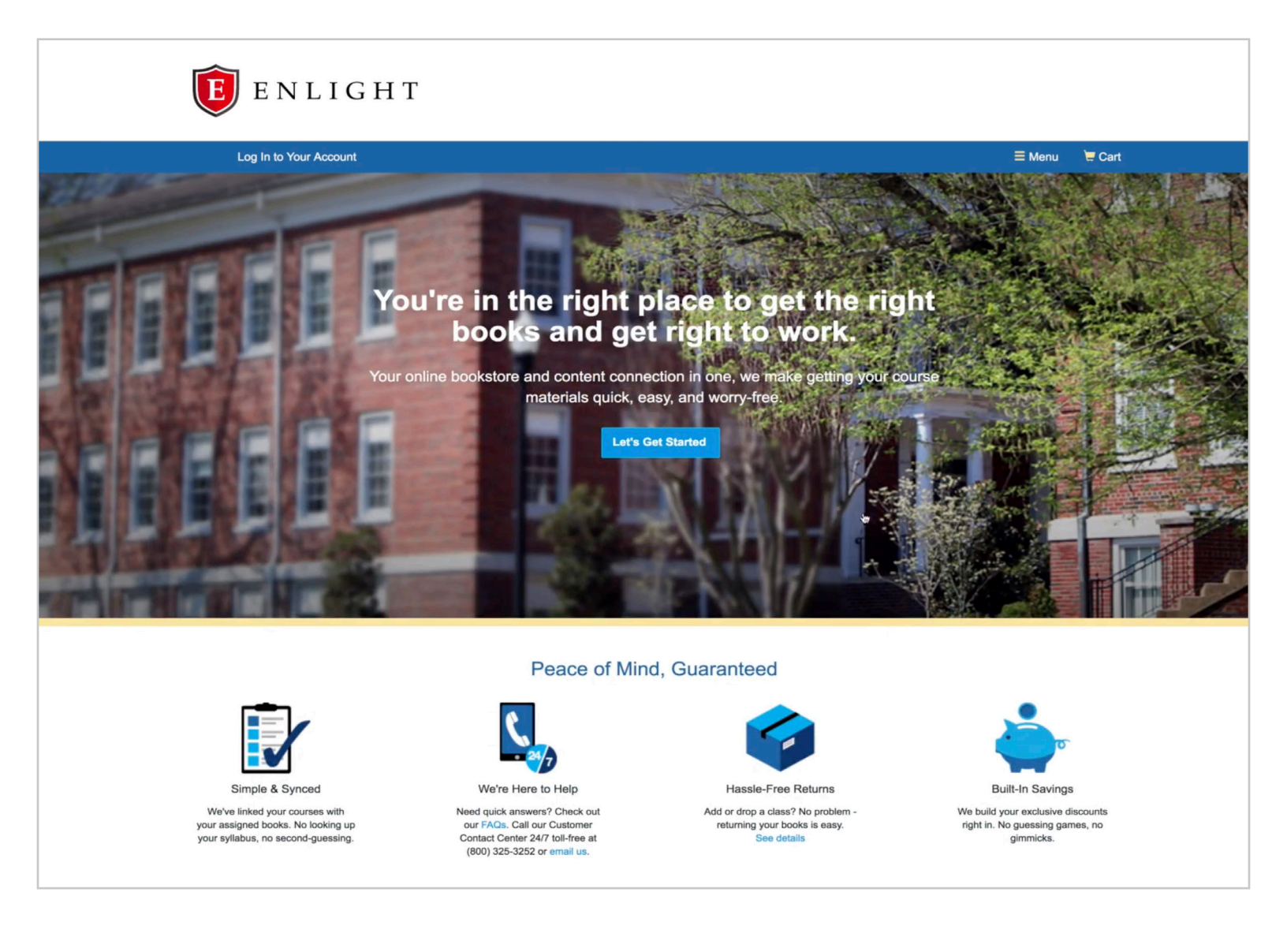

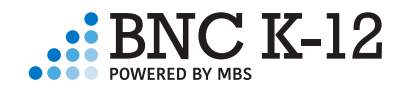

### BƯỚC MỘT: MUA THEO LỊCH TRÌNH

Với Mua theo Lịch trình, bạn sẽ chỉ thấy các khóa học mà học sinh của bạn đã đăng ký, giúp quá trình mua trở nên dễ dàng và chính xác.

Để đặt mua tài liệu khóa học của bạn với Mua theo Lịch trình, hãy nhập Mã số học sinh của bạn và nhấp vào Xem tài liệu của bạn.

| <b>E</b> ENLIGHT       |                                                                                               |        |           |        |  |
|------------------------|-----------------------------------------------------------------------------------------------|--------|-----------|--------|--|
| Log In to Your Account |                                                                                               | ≡ Menu | * Voucher | 📛 Cart |  |
|                        | Do you want to use your voucher? Use It Here                                                  |        |           |        |  |
|                        | Getting Started<br>We've made it really easy to get your course materials. Let's get started. |        |           |        |  |
| Shop by Schedule       | → View Your Materials                                                                         |        |           |        |  |
| - or -                 |                                                                                               |        |           |        |  |
| Shop by Course         |                                                                                               |        |           |        |  |
| Vour Term              |                                                                                               |        |           |        |  |
|                        |                                                                                               | 6      | 5         |        |  |

### BƯỚC HAI: CHỌN TÀI LIỆU

Đối với mỗi tiêu đề, các tùy chọn tài liệu khóa học tiết kiệm chi phí được hiển thị. Thực hiện lựa chọn tài liệu và nhấp vào *Thêm vào giỏ* hàng sau mỗi tiêu đề.

|   | We've                                                                                                    | made it easy to get your course materials for each cla                                                                                                    | ss. Just review and select below.                                                                                                    |        |
|---|----------------------------------------------------------------------------------------------------|----------------------------------------------------------------------------------------------------|----------------------------------------------------------------------------------------------------|--------|
|   | Course 1 of 4: Spring 2018 • Campus                                                                                                    | Courses • ENG203 AMER.LIT BEFORE 1900 • 01/08/2018 - 05/18                                                                                                    | V2018                                                                                                    | Hide ⊝ |
|   |                                                                                                    | REQUIRED  Pride and Prejudice 1995  Author: Austan, Jane ISBN-13: 9740-486-28473-6 Eation/Copyright: 1995 Publisher: Dover Publications, Inc.  So Summary  Digital Rights  Requirements | List Price: \$5.00   Piriti   \$3.75 Used Print   \$5.00 New Print   Batter by 05/25/2018.   \$3.25 New Print Rental Return by 05/25/2018.   Biglial Rights   \$1.05 Perpetual Rights   From \$1.99 View Sellers   No Thanks |        |
| _ | The second second | Bronte, Emily           SBIN-13:         978-0486-29256-4           ISBN-10:         0-486-29256-8                                                                                      | List Price: \$4.50  Print  \$3.50 Used Print  \$4.50 New Print                                                                                                    |        |

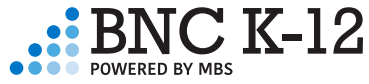

Nếu bạn đã chọn nhiều hơn một tiêu đề trên Marketplace, bạn phải chọn một điều kiện cụ thể và người bán.

| Summary                                                                                                    |                                    |       | Marketp                                                                              | m \$19.04 View Sellers                                                                                                    |
|----------------------------------------------------------------------------------------------------|------------------------------------|-------|--------------------------------------------------------------------------------------|----------------------------------------------------------------------------------------------------|
|                                                                                                    |                                    |       | O No                                                                                 | Thanks                                                                                                    |
|                                                                                                    |                                    |       |                                                                                      | + Add Selected to Cart                                                                                                    |
| Marketplace Se                                                                                                    | llers                              |       |                                                                                      |                                                                                                    |
|                                                                                                    |                                    |       |                                                                                      |                                                                                                    |
| Filter by: All (4)                                                                                                    | New (4)                            |       |                                                                                      |                                                                                                    |
| Filter by: All (4) Price                                                                                                    | New (4)<br>Condition               |       | Seller                                                                               | Comments                                                                                                    |
| Filter by:         All (4)           Price         \$20.20           \$3.99 s/h         \$6-18 business day                                               | New (4)<br>Condition<br>New        | Hdd   | Seller<br>BOB'S BOOKS<br>Wood Dale, IL                                               | Comments<br>New Book. Shipped from US within<br>10 to 14 business days.<br>Established seller since 2000.                                                                                                    |
| Filter by:         All (4)           Price         \$           \$20.20         \$           \$3.99 s/h         \$           6-18 business day         \$ | New (4)<br>Condition<br>New<br>New | + Add | Seller<br>BOB'S BOOKS<br>Wood Dale, IL<br>*****<br>NORA'S NOVELS<br>Grand Rapids, MI | Comments New Book. Shipped from US within 10 to 14 business days. Established seller since 2000. BRAND NEW ITEM! 100% Satisfaction Guarantee. Tracking provided on most orders. Buy with Confidence! Millions of items sold!. |

Khi bạn đã chọn xong tài liệu khóa học, hãy nhấp vào Tiến hành thanh toán.

|  | Ancient C<br>Author:<br>ISBN-13:<br>ISBN-10:<br>Edition/Copyright:<br>Publisher:<br>O Author Bio<br>O Summary | Sities 2ND 11           Gates, Charles           978-0-415-49864-7           0-415-49864-3           2ND 11           Routledge N. Y. | Print<br>\$37.50 Used Print<br>Added to Cart<br>Remove   Add More                                                                                                    |                     |
|--|----------------------------------------------------------------------------------------------------|----------------------------------------------------------------------------------------------------|----------------------------------------------------------------------------------------------------|---------------------|
|  | REQUIRED<br>Ancient C<br>Author:<br>ISBN-13:<br>ISBN-10:<br>Edition/Copyright:<br>Publisher:                  | Civilizations (Paperback) 4TH 16<br>Scarre<br>978-1-138-18163-2<br>1-138-18163-3<br>4TH 16<br>Routledge N. Y.                         | List Price: \$166.00<br>Rental items are not deliverable to<br>international addresses.<br>Rental<br>\$66.40 Used Print Rental<br>Return by 05/08/2018.<br>Added to Cart<br>Remove Add More |                     |
|  |                                                                                                    |                                                                                                    |                                                                                                    | Proceed to Checkout |

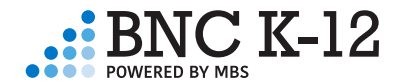

## BƯỚC BA: XEM LẠI GIỎ HÀNG CỦA BẠN

Sau khi chọn tài liệu khóa học, hãy xem lại lựa chọn của bạn và nhấp vào Thanh toán ngay.

|      | <b>E</b> ENLIGHT                                                                                                    |                                            |              |                                      |                                                                                                    |
|------|----------------------------------------------------------------------------------------------------|--------------------------------------------|--------------|--------------------------------------|----------------------------------------------------------------------------------------------------|
|      | Log In to Your Account                                                                                                    |                                            |              |                                      | ≡ Menu ★ Voucher 🗮 Cart (5)                                                                               |
|      | c                                                                                                    | lo you want to use y                       | our voucher? | Use It Here                          |                                                                                                    |
|      | Great - we're ready to                                                                                                    | Yc<br>wrap up your o                       | our Ca       | <b>art</b><br>eview your cart and he | ead to checkout.                                                                                          |
| 4 it | ems in your cart                                                                                                    |                                            |              | Add More Items                       | ⊙ Check out now                                                                                           |
| ITE  | М                                                                                                    | FORMAT                                     | QTY          | TOTAL                                | You're saving \$14.02 today!                                                                              |
|      | Algebra 1 2011<br>by: Larson<br>Editon/Copyright: 2011<br>• Mathematics • ALG1220 • 01/01/2018 -<br>05/01/2018 • REQUIRED                                  | eBook                                      | 1            | \$14.99 🛞                            | Your Order<br>4 items \$153.64<br>1 Marketplace item \$1.99                                               |
|      | Biology (High School) - Online<br>Access 2014<br>by: Miller                                                                                                | Instant Access                             | Code         | 1 \$34.75 🛞                          | Shipping TBD<br>Tax TBD                                                                                   |
|      | Edition/Copyright: 2014<br>• Science • BIO1200 • 01/01/2018 -<br>05/01/2018 • REQUIRED                                                                     |                                            |              |                                      | Total \$155.63<br>Shipping and tax, if applicable, will be<br>calculated in checkow. Shipping tees do not |
|      | Ancient Cities 2ND 11<br>by: Gates, Charles<br>EditionConvright: 2ND 11                                                                                    | Used                                       | 1            | \$37.50 🛞                            | apply to digital content. Access code products<br>will be emailed to you.                                 |
|      | Social Studies • SOCS1200 •     01/01/2018 • REQUIRED                                                                                                    |                                            |              |                                      | ⊙ Check œJt now                                                                                           |
|      | Ancient Civilizations (Paperback)<br>4TH 16<br>by: Scarre<br>Editor/Copyright: 4TH 16<br>• Social Studies • SOCS1200 •<br>0101/2018 • 450/12018 • RECUIRED | Used Print Rer<br>Return by:<br>05/08/2018 | tal 1        | \$66.40 ®                            |                                                                                                    |
| 1 M  | arketplace Item in your cart                                                                                                    |                                            |              | Add More Items                       |                                                                                                    |

## BƯỚC BỐN: TRUY CẬP TÀI KHOẢN CỦA BẠN

Nếu bạn là khách hàng hiện tại, chỉ cần đăng nhập bằng địa chỉ email và mật khẩu của bạn. Nếu không, hãy tạo một tài khoản mới.

| <b>E</b> N L I G H T                                                                               |                                                                                                    |  |  |  |  |  |  |
|----------------------------------------------------------------------------------------------------|----------------------------------------------------------------------------------------------------|--|--|--|--|--|--|
| Log In to Your Account                                                                             | Ξ Menu 🔸 Financial Aid 🛛 🗮 Cart (4)                                                                                                    |  |  |  |  |  |  |
| Welcome to your<br>We have all the course materials you need for your classes this term            | Welcome to your online bookstore!<br>We have all the course materials you need for your classes this term. Using your Financial Aid is a snap, too. Let's get you logged in. |  |  |  |  |  |  |
| Do you want to use your Fina                                                                       | ancial Aid? Use It Here                                                                                                    |  |  |  |  |  |  |
| Existing Customers<br>Great to see you again. Log in below.<br>Email Address*<br>janedoe@gmail.com | New Customers It's easy to create an account. Let's get started. First Name* Last Name* Email Adduced                                                                        |  |  |  |  |  |  |
| * required                                                                                         | Password* Confirm Password*                                                                                                    |  |  |  |  |  |  |
| Log in Now                                                                                         | (must be 5-10 characters, letters * required<br>and numbers only) I have read and accept the Privacy Policy & Terms of Service.                                              |  |  |  |  |  |  |
|                                                                                                    | Create Your Account                                                                                                    |  |  |  |  |  |  |

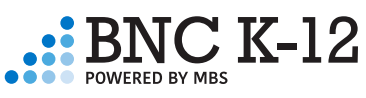

## BƯỚC NĂM: NHẬP THÔNG TIN GIAO HÀNG

Xác minh hoặc nhập tên, địa chỉ thanh toán và địa chỉ giao hàng của bạn. Khi bạn hoàn tất, hãy nhấp vào Chọn phương thức vận chuyển của bạn.

| Hello, Jane Your                       | Account * Log Out        |                         |                                |     | = Menu                                                              | X Voucher          | Cart |
|----------------------------------------|--------------------------|-------------------------|--------------------------------|-----|---------------------------------------------------------------------|--------------------|------|
|                                        |                          | (                       | Checkout                       |     |                                                                     |                    |      |
| 1. Shipping & Billing<br>Address       | 2. Shipping              |                         |                                |     |                                                                     |                    |      |
| Your Shipping Addres                   | Are you shipping to a    | APO/FPO                 |                                |     | You're saving \$14.0                                                | )2 today!          |      |
| First Name*                            |                          | Last Name*              |                                |     |                                                                     |                    |      |
| Jane                                   |                          | Doe                     |                                |     | Your Order                                                          | View Cart          |      |
| Address 1*                             |                          |                         |                                |     | 4 items<br>1 Marketplace Item                                       | \$153.64<br>\$1.99 |      |
| 2711 West Ash Street                   |                          |                         |                                |     | Shipping                                                            | TBD                |      |
| Address 2                              |                          |                         |                                |     | Tax                                                                 | TBD                |      |
|                                        |                          |                         |                                |     | Total                                                               | \$155.63           |      |
| City*                                  | State*                   |                         | Zip/Postal*                    |     | Total                                                               | \$155.63           |      |
| Columbia                               | Missouri                 | \$                      | 65203                          |     | Chinging and toy if applicable                                      |                    |      |
| Country*                               |                          | Phone Number*           | Example: XXX-XXX-XXXX          |     | calculated in checkout. Shippir<br>apply to digital content. Access | ng fees do not     |      |
| United States                          | \$                       | 573-234-5313            |                                |     | will be emailed to you.                                             |                    |      |
| Work Phone Example: XXX-XXX-XXX        | x                        |                         | Ext Example: XXXX              |     |                                                                     |                    |      |
|                                        |                          |                         |                                |     |                                                                     |                    |      |
|                                        |                          |                         |                                |     |                                                                     |                    |      |
| Billing Address                        |                          |                         |                                |     |                                                                     |                    |      |
| Shipping and Billing addresses are the | same. (Billing address m | ust match address on ye | our credit card/bank account.) |     |                                                                     |                    |      |
|                                        |                          | →Cho                    | ose Your Shipping Met          | hod |                                                                     |                    |      |

Chọn phương thức vận chuyển. Ngày giao hàng dự kiến sẽ được hiển thị cùng với từng phương thức vận chuyển.

Chọn phương thức giao hàng cho từng người bán trên Marketplace. Các mặt hàng trên Marketplace được vận chuyển bởi từng người bán, không phải BNC K-12.

| Hello, Jane Your Acc                                                     | ount • Log Out                          |                                                          |                   | ≡ Menu                                                                                               | * Voucher                                                | Ca |
|--------------------------------------------------------------------------|-----------------------------------------|----------------------------------------------------------|-------------------|----------------------------------------------------------------------------------------------------|----------------------------------------------------------|----|
|                                                                          |                                         | Checkout                                                 |                   |                                                                                                    |                                                          |    |
| 1. Shipping & Billing Address                                            | 2. Shipping Method                      | 3. Payment Options                                       | 4. Studer         |                                                                                                    |                                                          |    |
| Your Shipping Method                                                     |                                         |                                                          |                   | You're saving \$14.0                                                                                 | 02 today!                                                |    |
| All items will be shipped to this add<br>2711 W ASH ST, COLUMBIA, MO 652 | lress:<br>203                           | Edit Si                                                  | hipping Address   | Your Order                                                                                           | View Cart<br>\$153.64                                    |    |
| Select your shipping option below. 2 Print Items: view details           |                                         |                                                          |                   | Shipping<br>Tax<br>Subtotal                                                                          | TBD<br>TBD<br>\$153.64                                   |    |
| Note: your eContent items are included in the tota                       | I, but no physical media will be shipp  | ed.                                                      |                   | 1 Marketplace Item                                                                                   | \$1.99<br>TBD                                            |    |
| UPS Ground                                                               | \$15.57 Est. A<br>\$27.54 Est. A        | vrrival: Thu, Mar 22, 2018<br>vrrival: Wed, Mar 21, 2018 |                   | Tax<br>Marketplace Subtotal                                                                          | TBD<br>\$1.99                                            |    |
| UPS Next Day Air                                                         | \$43.98 Est. A                          | rrival: Tue, Mar 20, 2018                                |                   | Order Total                                                                                          | \$155.63                                                 |    |
| (b) UPS SurePost                                                         | \$11.30 Est. A                          | vrrival: Mon, Mar 26, 2018                               |                   | Total                                                                                                | \$155.63                                                 |    |
| Priority Mail                                                            | \$11.85 Est. A                          | vrrival: not available                                   |                   | Tax, if applicable, will be calcul<br>page.Shipping fees do not app<br>content. Access code products | lated on the next<br>bly to digital<br>s will be emailed |    |
| ** Arrival dates are estimations based on UPS de                         | livery zones. Deliveries may be made    | e earlier or later than date listed.                     |                   | to you.                                                                                              |                                                          |    |
| ITEM                                                                     | 111                                     | ISBN                                                     | PRICE             |                                                                                                    |                                                          |    |
| Of Mice and Men, by Steinbeck, John                                      |                                         | 978-0-553-27824-8                                        | \$1.99            |                                                                                                    |                                                          |    |
| Standard Domestic - Continental                                          | \$3.99 Est. A                           | rrival: 4-14 Business Days                               |                   |                                                                                                    |                                                          |    |
| Express Domestic - Continental                                           | \$6.99 Est. A                           | rrival: 3-6 Business Days                                |                   |                                                                                                    |                                                          |    |
| ** Shipping estimations are based on Marketplace                         | e seller shipping standards. Deliverie: | s may be made earlier or later than estimate             | d delivery range. |                                                                                                    |                                                          |    |

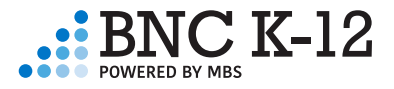

#### BƯỚC SÁU: NHẬP THÔNG TIN THANH TOÁN

Xác minh hoặc nhập thông tin thanh toán của bạn. Khi bạn sẵn sàng thanh toán, hãy nhấp vào Nhập Thông tin Học sinh.

Lưu ý: Nếu bạn đã chọn tùy chọn thuê, bạn phải nhập số thẻ tín dụng để đảm bảo tiền thuê.

|                                                     |                                                |                   |                                                   |                                  |             |                                   | (0 |
|-----------------------------------------------------|------------------------------------------------|-------------------|---------------------------------------------------|----------------------------------|-------------|-----------------------------------|----|
|                                                     |                                                | (                 | Checkout                                          |                                  |             |                                   |    |
| 1. Shipping & Billing Address                       | 2. Shipping Method                             | 3                 | 3. Payment Options 4. Stude                       |                                  |             |                                   |    |
|                                                     | Voucher                                        |                   |                                                   | You're s                         | aving \$14. | 02 today!                         |    |
| Please note: You must use a credit ca<br>Card Type* | rd with an expiration date of June<br>Card Num | e 2018 (<br>Iber* | or later to rent these items.                     | Your Order                       |             | View Cart                         |    |
| Visa                                                | \$ 45001234                                    | 5678              |                                                   | 4 items<br>Shipping              |             | \$153.64<br>\$11.30               |    |
| Expiration Date*                                    |                                                |                   | Security Code What's This?                        | Tax<br>Subtotal                  |             | \$8.29<br><b>\$173.23</b>         |    |
| May \$                                              | 2021                                           | \$                | 123                                               | 1 Marketplace                    | Item        | \$1.99                            |    |
| * required                                          |                                                | Ľ                 | Save this card. (Security code will not be saved) | Shipping<br>Tax<br>Marketplace S | Subtotal    | \$3.99<br>\$0.47<br><b>\$6.45</b> |    |
| Billing Address:                                    |                                                |                   | Edit Billing Address                              | Order Total                      |             | \$179.68                          |    |
| Jane Doe, 2711 W. ASH STREET, C                     | OLUMBIA, MO 65203-0000, US,                    | 573234            | 45313                                             | Total                            |             | \$179.68                          |    |
| Billing address must match address on your creater  | lit card/bank account.                         |                   |                                                   |                                  |             |                                   |    |
|                                                     |                                                |                   | → Enter Student Details                           |                                  |             |                                   |    |
|                                                     |                                                |                   |                                                   |                                  |             |                                   |    |

#### BƯỚC BẢY: NHẬP THÔNG TIN HỌC SINH

Để trường của bạn xác minh rằng tất cả học sinh đã nhận được tài liệu của mình, bạn phải nhập thông tin học sinh.

Nếu không hoàn thành bước Thông tin Học sinh, học sinh hoặc sinh viên của bạn không thể có quyền truy cập vào Giá nội dung kỹ thuật số.

Đầu tiên, nhập tên của tất cả học sinh sẽ sử dụng tài liệu của bạn. Nhấp vào Lưu sau mỗi tên. Khi bạn hoàn tất, hãy nhấp vào Bước tiếp theo: Khóa học.

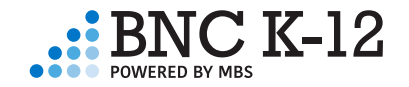

| Hello, Jane                    | Your Account • Log  | Out                                   |                                         | ≡ Menu 🗙 V                                    |
|--------------------------------|---------------------|---------------------------------------|-----------------------------------------|-----------------------------------------------|
|                                |                     | (                                     | Checkout                                |                                               |
| 1. Billin                      | ng Address          | 2. Payment Options                    | 3. Student Details                      | 4. Review & Submit Yo                         |
| OK, now it<br>Who will be usin | s time to tell u    | s who is getting v                    | vhat.                                   | Your Order                                    |
| John Doe<br>James Doe          | j                   | ohndoe@gmail.com<br>amesdoe@gmail.com | Edit<br>Edit                            | 3 items<br>Shipping<br>Tax<br><b>Subtotal</b> |
| First Name*                    |                     | .ast Name*                            | Email Address*<br>Required for eContent | Order Total<br>Voucher pays                   |
| *required                      |                     |                                       | (+) Save                                | Balance Due                                   |
| Done adding st                 | tudents? Great, now | let's review your course l            | ist. 📀 Next &tep: Courses               |                                               |

Tiếp theo, chọn tên của học sinh đã đăng ký trong mỗi khóa học. Mỗi học sinh phải có một Giá Nội dung Kỹ thuật số riêng.

|                                                                                                    | Wext otep: oourses                               |
|----------------------------------------------------------------------------------------------------|--------------------------------------------------|
| Review your courses                                                                                                    |                                                  |
| Choose the student's name from the drop downs for each cla<br>that students are receiving their assigned course materials. | ass they are taking. Your school needs to verify |
| COURSE ID & DATES                                                                                                    | STUDENT NAME                                     |
| ALG1200<br>01/01/2018 - 05/01/2018                                                                                         | John Doe<br>✓ James Doe                          |
| BIO1200<br>01/01/2018 - 05/01/2018                                                                                         | James Doe                                        |
| SOCS1200<br>01/01/2018 - 05/01/2018                                                                                        | James Doe                                        |
| * Required                                                                                                    |                                                  |
| Finished with classes? OK, now onto eContent.                                                                              | ⊗ Next Step: eContent                            |

Nếu bạn đã chọn eContent, bạn phải gán mỗi tiêu đề cho một địa chỉ email cụ thể. Khi bạn hoàn tất, hãy nhấp vào Xem lại Đơn hàng của bạn.

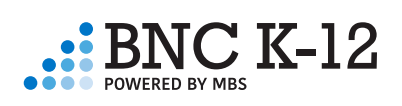

|         | ALG1200 • REQUIRED                                  |
|---------|-----------------------------------------------------|
|         | johndoe@gmail.com                                   |
|         | Use this account for all course materials           |
|         |                                                     |
|         | Biology (High School) - Online Access<br>by: Miller |
| Biology |                                                     |
|         | BIO1200 • REQUIRED                                  |
|         | johndoe@gmail.com                                   |
|         |                                                     |
|         | History Alive!: Ancient World - 1 Year Sub          |
|         | uy. Johnoi                                          |
|         | SOCS1200 • REQUIRED                                 |
|         | janedoe@gmail.com                                   |
|         | johndoe@gmail.com                                   |
|         |                                                     |
|         |                                                     |
|         |                                                     |
|         | (>) Review Your Order                               |
|         |                                                     |

## BƯỚC TÁM: GỬI ĐƠN ĐẶT HÀNG CỦA BẠN

Xem lại số dư cuối cùng của bạn, chính sách bảo mật, điều khoản cho thuê, điều khoản dịch vụ cũng như các điều khoản và điều kiện vận chuyển.

Khi bạn hoàn tất, hãy nhấp vào Xem lại đơn đặt hàng của bạn. Biên lai và xác nhận của bạn sẽ xuất hiện trên trang tiếp theo.

Lưu ý: Trong hầu hết các tình huống, đơn hàng của bạn sẽ được xử lý và giao hàng trong vòng 24 giờ. Sau khi đã gửi, bạn sẽ không thể thay đổi hoặc hủy bỏ đơn hàng.

| I have read and accept the Shipping Terms & Cor<br>& Conditions | You're saving \$14.02 today! |                       |          |
|-----------------------------------------------------------------|------------------------------|-----------------------|----------|
|                                                                 |                              | Tou te saving \$14.07 | L today: |
| Payment Method:                                                 | Your Order                   | View Cart             |          |
| PAYMENT TYPE Voucher                                            |                              | 4 items               | \$153.64 |
|                                                                 |                              | Shipping              | \$11.30  |
|                                                                 |                              | Tax                   | \$8.29   |
| All items will be shipped to:                                   | Billing Address:             | Subtotal              | \$173.23 |
| Jane Doe                                                        | Jane Doe                     | 1 Marketplace Item    | \$1.99   |
| 2711 WESTASH STREET                                             | 2711 WESTASH STREET          | Shipping              | \$3.99   |
| COLUMBIA. MO 65203                                              | COLUMBIA, MO 65203           | Tax                   | \$0.47   |
| JS                                                              | US                           | Marketplace Subtotal  | \$6.45   |
| 5732345313                                                      | 5732345313                   |                       |          |
|                                                                 |                              | Order Total           | \$179.68 |
| ait Snipping Address                                            | Edit Billing Address         | Voucher pays          | \$0.00   |

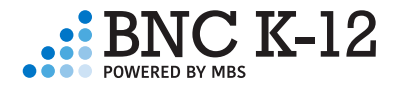

# Có câu hỏi?

Gọi cho chúng tôi theo số 1.800.325.3252 hoặc email customerservice@bncservices.com

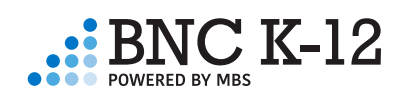